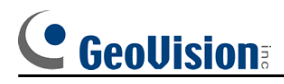

## To Properly Install Drivers on Windows 2000

The information in this article applies to:

GV-250, GV-600, GV-650, GV-750, GV-800, GV-900 and GV-1000 on Windows 2000

## Symptoms:

When you start a GV-system, you may receive one of the following error messages:

Card setup fail

Can't find keypro

## Cause:

This may occur when the drivers are missing.

**Resolution:** Properly install all drivers to the operating system.

- 1. Insert the GV card into an empty PCI slot. Make sure the cameras are already connected.
- 2. Turn your PC on and start Windows. Windows will automatically detect this new card.
- 3. Click **Next** to continue.
- 4. In Install Hardware Device Drivers, select Search for a suitable driver for my device (recommended).
- 5. In Locate Driver Files, select Specify a location.
- 6. Select driver path from CD directory \Driver folder and its contents. Press **OK**.

| Found Net | w Hardware Wizard                                                                       | ×            |
|-----------|-----------------------------------------------------------------------------------------|--------------|
|           | Insert the manufacturer's installation disk into the drive selected, and then click OK. | OK<br>Cancel |
|           | Copy manufacturer's files from:<br>D:\Temp\GVallV2\Driver\Gv600,650,700,750,800 ▼       | Browse       |

**Note:** This article uses GV-800 as demo model. Installation for other models of GV cards may be installed by same procedures. The path shown above is for models GV-600 to GV-1000. GV-250 will have a different path \GV250 for driver folder.

GeoVision Inc.

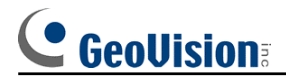

7. Follow the above steps correctly, you should see following result, as circled in red.

| <b>river Fil</b> o<br>The wi | es Search Results<br>zard has finished searching for driver files for your hardware device.                                                               |
|------------------------------|----------------------------------------------------------------------------------------------------|
| The wi                       | zard found a driver for the following device:                                                                                                    |
| 2                            | Multimedia Video Controller                                                                                                    |
|                              | us found a driver for this device. To install the driver "Utindows found, click Nout-                                                                     |
| windo                        | vs found a driver for this device. To install the driver Windows found, click Next.                                                                       |
|                              | vs found a driver for this device. To install the driver Windows found, click Next.<br>d:\temp\gvallv2\driver\gv600,650,700,750,800,900,1000\gv800v2v.inf |
|                              | vs found a driver for this device. To install the driver Windows found, click Next.<br>d:\temp\gvallv2\driver\gv600,650,700,750,800,900,1000\gv800v2v.inf |
|                              | vs found a driver for this device. To install the driver Windows found, click Next.<br>d:\temp\gvallv2\driver\gv600,650,700,750,800,900,1000\gv800v2v.inf |

**Note**: This figure indicates steps 1 to 7 are performed correctly. Depending on the model purchased, you may see gv250.inf or *model*.inf.

- 8. Click through the remaining steps to complete hardware installation.
- To make sure hardware installation successful, go to Device Manager to see if these devices (circled in red) have been installed. All components listed must exist to avoid "Card setup fail" or "Can't find keypro" when running the GV-system. See the list in next page.

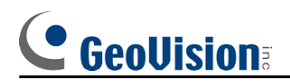

| Action View   Action View Action View Keyboards Mice and other pointing devices Monitors Monitors Ports (COM & LPT) Ports (COM & LPT) P | × |
|----------------------------------------------------------------------------------------------------|---|
| <ul> <li>Keyboards</li> <li>Mice and other pointing devices</li> <li>Monitors</li> <li>Network adapters</li> <li>Ports (COM &amp; LPT)</li> <li>Sound, video and game controllers</li> <li>Audio Codecs</li> <li>Avance AC'97 Audio for Intel (R) Audio Controller</li> <li>GV800V2 Audio #A</li> <li>GV800V2 Audio #B</li> <li>GV800V2 Audio #D</li> <li>GV800V2 Video Capture #A</li> <li>GV800V2 Video Capture #B</li> <li>GV800V2 Video Capture #D</li> <li>Legacy Audio Drivers</li> </ul>                                                                                                    |   |
| Mice and other pointing devices Monitors Ports (COM & LPT) Sound, video and game controllers C Audio Codecs C Avance AC'97 Audio for Intel (R) Audio Controller C GV800V2 Audio #A C GV800V2 Audio #B C GV800V2 Audio #B C GV800V2 Audio #D C GV800V2 Video Capture #A C GV800V2 Video Capture #A C GV800V2 Video Capture #B C GV800V2 Video Capture #C C GV800V2 Video Capture #D C Legacy Audio Drivers                                                                                                    | * |
| <ul> <li>Monitors</li> <li>Network adapters</li> <li>Ports (COM &amp; LPT)</li> <li>Sound, video and game controllers</li> <li>Audio Codecs</li> <li>Avance AC'97 Audio for Intel (R) Audio Controller</li> <li>GV800V2 Audio #A</li> <li>GV800V2 Audio #B</li> <li>GV800V2 Audio #C</li> <li>GV800V2 Audio #D</li> <li>GV800V2 Video Capture #A</li> <li>GV800V2 Video Capture #A</li> <li>GV800V2 Video Capture #B</li> <li>GV800V2 Video Capture #D</li> <li>GV800V2 Video Capture #D</li> <li>GV800V2 Video Capture #D</li> <li>GV800V2 Video Capture #D</li> <li>GV800V2 Video Capture #D</li> <li>GV800V2 Video Capture #D</li> </ul>                                                                                                    |   |
| <ul> <li>Network adapters</li> <li>Ports (COM &amp; LPT)</li> <li>Sound, video and game controllers</li> <li>Audio Codecs</li> <li>Avance AC'97 Audio for Intel (R) Audio Controller</li> <li>GV800V2 Audio #A</li> <li>GV800V2 Audio #B</li> <li>GV800V2 Audio #C</li> <li>GV800V2 Audio #D</li> <li>GV800V2 Video Capture #A</li> <li>GV800V2 Video Capture #A</li> <li>GV800V2 Video Capture #B</li> <li>GV800V2 Video Capture #B</li> <li>GV800V2 Video Capture #D</li> <li>Egacy Audio Drivers</li> </ul>                                                                                                    |   |
| <ul> <li>Ports (COM &amp; LPT)</li> <li>Sound, video and game controllers</li> <li>Audio Codecs</li> <li>Avance AC'97 Audio for Intel (R) Audio Controller</li> <li>GV800V2 Audio #A</li> <li>GV800V2 Audio #B</li> <li>GV800V2 Audio #C</li> <li>GV800V2 Audio #D</li> <li>GV800V2 Video Capture #A</li> <li>GV800V2 Video Capture #B</li> <li>GV800V2 Video Capture #D</li> <li>Legacy Audio Drivers</li> </ul>                                                                                                    |   |
| Sound, video and game controllers Audio Codecs Avance AC'97 Audio for Intel (R) Audio Controller GV800V2 Audio #A GV800V2 Audio #B GV800V2 Audio #C GV800V2 Audio #D GV800V2 Video Capture #A GV800V2 Video Capture #B GV800V2 Video Capture #B GV800V2 Video Capture #D Legacy Audio Drivers                                                                                                    |   |
| Audio Codecs<br>Avance AC'97 Audio for Intel (R) Audio Controller<br>GV800V2 Audio #A<br>GV800V2 Audio #B<br>GV800V2 Audio #C<br>GV800V2 Audio #D<br>GV800V2 Video Capture #A<br>GV800V2 Video Capture #B<br>GV800V2 Video Capture #B<br>GV800V2 Video Capture #D<br>Legacy Audio Drivers                                                                                                    |   |
| Q:       Avance AC'97 Audio for Intel (R) Audio Controller         Q:       GV800V2 Audio #A         Q:       GV800V2 Audio #B         Q:       GV800V2 Audio #C         Q:       GV800V2 Audio #D         Q:       GV800V2 Video Capture #A         Q:       GV800V2 Video Capture #B         Q:       GV800V2 Video Capture #D         Q:       GV800V2 Video Capture #D         Q:       GV800V2 Video Capture #D                                                                                                    |   |
| GV800V2 Audio #A<br>GV800V2 Audio #B<br>GV800V2 Audio #C<br>GV800V2 Audio #D<br>GV800V2 Video Capture #A<br>GV800V2 Video Capture #B<br>GV800V2 Video Capture #C<br>GV800V2 Video Capture #D<br>Legacy Audio Drivers                                                                                                    |   |
| GV800V2 Audio #B<br>GV800V2 Audio #C<br>GV800V2 Audio #D<br>GV800V2 Video Capture #A<br>GV800V2 Video Capture #B<br>GV800V2 Video Capture #C<br>GV800V2 Video Capture #D<br>C GV800V2 Video Capture #D<br>C GV800V2 Video Capture #D                                                                                                    |   |
| GV800V2 Audio #C<br>GV800V2 Audio #D<br>GV800V2 Video Capture #A<br>GV800V2 Video Capture #B<br>GV800V2 Video Capture #C<br>GV800V2 Video Capture #D<br>C GV800V2 Video Capture #D<br>C GV800V2 Video Capture #D                                                                                                    |   |
| GV800V2 Video Capture #A<br>GV800V2 Video Capture #B<br>GV800V2 Video Capture #C<br>GV800V2 Video Capture #D<br>GV800V2 Video Capture #D                                                                                                    |   |
| GV800V2 Video Capture #B<br>GV800V2 Video Capture #C<br>GV800V2 Video Capture #D<br>GV800V2 Video Capture #D                                                                                                    |   |
| GV800V2 Video Capture #C<br>GV800V2 Video Capture #D<br>GV800V2 Video Capture #D                                                                                                    |   |
| GV800V2 Video Capture #D                                                                                                    |   |
| Legacy Audio Drivers                                                                                                    |   |
|                                                                                                    |   |
| Legacy Video Capture Devices                                                                                                    |   |
| Media Control Devices                                                                                                    |   |
| Standard Game Port                                                                                                    |   |
| Video Codecs                                                                                                    |   |
| 🕀 🛄 System devices                                                                                                    |   |
| 🗄 🕰 Universal Serial Bus controllers                                                                                                    | - |
|                                                                                                    | - |

Depending on the model purchased, you should check if following components are in the Device Manager.

| Model    | Components                      | Notes |
|----------|---------------------------------|-------|
| GV-250   | GV250 Audio                     |       |
|          | GV-250 Video Capture            |       |
| GV-600-4 | GV600_4 Video Capture           |       |
|          | GV600_4 Audio                   |       |
| GV-600   | GV600V2 Audio                   |       |
|          | GV600V2 Video Capture           |       |
| GV-650   | GV650 Audio # A - # B           |       |
|          | GV650 Video Capture # A - # B   |       |
| GV-750   | GV750 Audio # A - # C           |       |
|          | GV750 Video Capture # A - # C   |       |
| GV-800-4 | GV800_4 Video Capture # A - # D |       |
|          | GV800_4 Audio # A - # D         |       |
| GV-800   | GV800V2 Audio # A - # D         |       |
|          | GV800V2 Video Capture # A - # D |       |

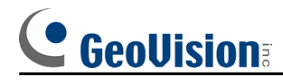

| Model   | Components                       | Notes                                                |
|---------|----------------------------------|------------------------------------------------------|
| GV-900  | GV900 Audio # A - # H            |                                                      |
|         | GV900 Video Capture # A - # H    |                                                      |
| GV-1000 | GV1000 16Ch 480fps Capture Board | Audio feature in GV-1000 is an optional feature that |
|         |                                  | only comes with the purchase of GVA16 card.          |